## **Opsætning af WiFi**

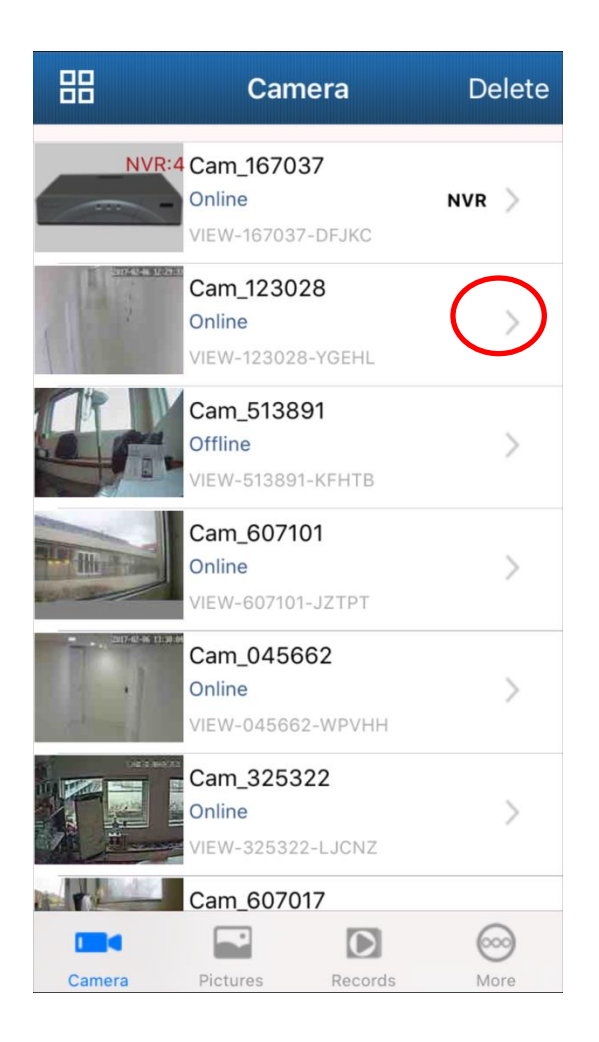

 Back
 Edit Camera
 Done

 Name
 Cam\_123028

 CameralD
 VIEW-123028-YGEHL

 Username
 admin

 Password
 ••••••

 Advanced Settings
 >

Klik på pilen ud for kameraet.

Klik på advanced settings.

|   | Kack Advanced Settings |   |
|---|------------------------|---|
| ( | WiFi Setting           | > |
|   | User Setting           | > |
|   | Time Setting           | > |
|   | Alarm Setting          | > |
|   | FTP Setting            | > |
|   | Mail Setting           | > |
|   | SD/TF Setting          | > |
|   | OSD Setting            | > |
|   | Reboot Camera          | > |
|   | About Camera           | > |
|   |                        |   |

Klik på WiFi Setting.

Appen søger herefter efter aktive netværk, som efter endt søgning vil blive vist på en liste.

| SSID<br>TOPWiFi<br>CHOOSE WIFI<br>TOPWiFi<br>TOPWiFi<br>HomeBox-D490_2.4G<br>HomeBox-063B<br>HomeBox-6654<br>TDC-DA19                | ) |
|----------------------------------------------------------------------------------------------------|---|
| TOPWiFiCHOOSE WIFITOPWiFiTeliaGatewayC4-EA-1D-45-67-B7HomeBox-D490_2.4GHomeBox-063BHomeBox-6654TDC-DA19TeliaGateway58-98-35-37-23-D5 |   |
| CHOOSE WIFITOPWiFiTeliaGatewayC4-EA-1D-45-67-B7HomeBox-D490_2.4GHomeBox-063BHomeBox-6654TDC-DA19TeliaGateway58-98-35-37-23-D5        |   |
| TOPWiFiPTeliaGatewayC4-EA-1D-45-67-B7PHomeBox-D490_2.4GPHomeBox-063BPHomeBox-6654PTDC-DA19PTeliaGateway58-98-35-37-23-D5P            |   |
| TeliaGatewayC4-EA-1D-45-67-B7HomeBox-D490_2.4GHomeBox-063BHomeBox-6654TDC-DA19TeliaGateway58-98-35-37-23-D5                          | > |
| HomeBox-D490_2.4G                                                                                                    | > |
| HomeBox-063B HomeBox-6654 DC-DA19 DC-DA19 DEliaGateway58-98-35-37-23-D5                                                              | > |
| HomeBox-6654 DDC-DA19 DEliaGateway58-98-35-37-23-D5                                                                                  | > |
| TDC-DA19<br>TeliaGateway58-98-35-37-23-D5                                                                                            | > |
| TeliaGateway58-98-35-37-23-D5                                                                                                    | > |
|                                                                                                    | > |
| SACAIR-G                                                                                                    | > |

## Vælg det ønskede WiFi netværk

| <b>&lt;</b> В | acł | <b>‹</b> | En | ter       | Pas | swo | rd |   | Do    | one          |  |
|---------------|-----|----------|----|-----------|-----|-----|----|---|-------|--------------|--|
| Password      |     |          |    |           |     |     |    |   |       |              |  |
|               |     |          |    |           |     |     |    |   |       |              |  |
|               |     |          |    |           |     |     |    |   |       |              |  |
| q             | W   | е        | r  | t         | у   | u   | i  | 0 | р     | å            |  |
| а             | s   | d        | f  | g         | h   | j   | k  | Ι | æ     | Ø            |  |
| ¢             |     | z        | x  | С         | V   | b   | n  | m |       | $\bigotimes$ |  |
| 123           |     | €        |    | Mellemrum |     |     |    |   | Retur |              |  |

Indtast koden til det valgte netværk og afslut med Done.

Ved korrekt opsætning vil kameraet svare "set success". Netværkskablet kan herefter fjernes og kameraet vil være online på WiFi indenfor nogle minutter.

God fornøjelse med dit SafeHome kamera.